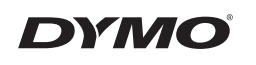

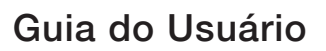

# LabelManager<sup>®</sup> 210D

anager 210D

#### Direitos de autor

© 2011-2018 Newell Rubbermaid Europe, LLC. Todos os direitos reservados. 12/2018 Nenhuma parte deste documento ou do software pode ser reproduzida ou transmitida de qualquer forma ou por qualquer meio ou traduzida para outro idioma sem a autorização escrita prévia da Newell Rubbermaid Europe, LLC.

#### Marcas comerciais

DYMO e LabelManager são marcas comerciais registadas nos EUA e noutros países. Todas as demais marcas registadas são propriedade dos seus respetivos detentores.

# Conteúdo

| Sobre a sua nova máquina de etiquetar             |    |
|---------------------------------------------------|----|
| Registo do produto                                | 65 |
| Começar                                           | 65 |
| Alimentação                                       | 65 |
| Colocação das pilhas                              | 65 |
| Ligação do adaptador de corrente opcional         | 66 |
| Colocação da cassete de fita                      | 66 |
| Utilizar a máquina de etiquetar pela primeira vez | 67 |
| Conhecer a máguina de etiquetar                   | 67 |
| Alimentação                                       | 67 |
| Visor LCD                                         | 68 |
| Formatar                                          | 68 |
| Inserir                                           | 68 |
| Definições                                        | 68 |
| Modo CAPS                                         | 68 |
| Num Lock                                          | 69 |
| Retrocesso                                        | 69 |
| Limpar                                            | 69 |
| Teclas de navegação                               | 69 |
| Cancelar                                          | 69 |
| Formatação da etiqueta                            | 69 |
| Mudar o tamanho do tipo de letra                  | 69 |
| Adicionar estilos de tipos de letra               | 70 |
| Adicionar estilos de margens e de sublinhado      | 70 |
| Criar etiquetas com duas linhas                   | 71 |
| Alinhar o texto                                   | 71 |
| Criar etiquetas de comprimento fixo               | 72 |
| Utilização de texto espelhado                     | 72 |
| Utilização de símbolos e caracteres especiais     |    |
| Adicionar símbolos                                | 72 |
| Adicionar pontuação                               | 74 |
| Utilização da tecla de moeda                      | 74 |

| Opções de impressão                           |    |
|-----------------------------------------------|----|
| Pré-visualizar a etiqueta                     | 75 |
| Imprimir várias etiquetas                     | 75 |
| Ajustar o contraste da impressão              | 75 |
| Utilização da memória da máguina de etiguetar |    |
| Guardar uma etiqueta                          |    |
| Abrir etiquetas guardadas                     | 76 |
| Inserir texto guardado                        |    |
| Conservar a sua máguina de etiquetar          |    |
| Resolução de problemas                        |    |
| Cassetes de Fitas D1da DYMO                   |    |
| Informação ambiental                          |    |
|                                               |    |

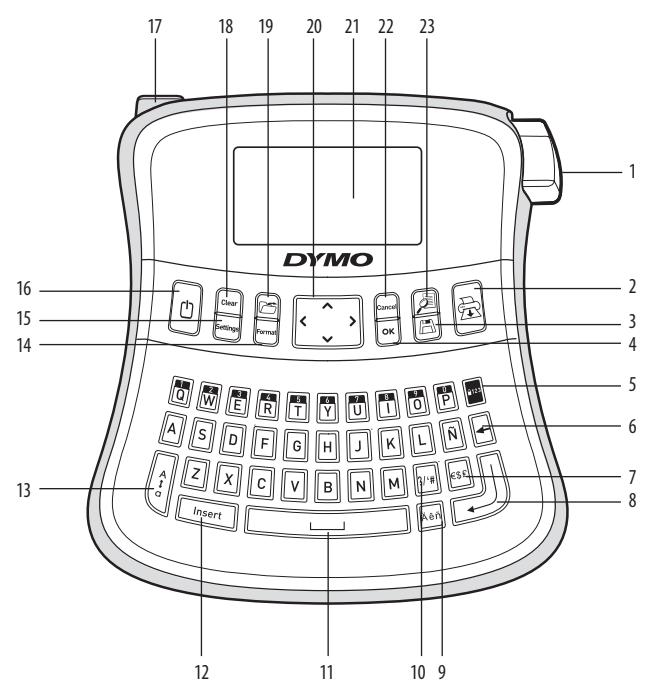

Figura 1 Máquina de etiquetar electrónica LabelManager 210D

- 1 Botão do cortador de fita
- 2 Imprimir
- 3 Guardar
- **4** OK
- 5 Number lock
- 6 Retrocesso
- 7 Moeda
- 8 Regressar

- 9 Caracter acentuado
- 10 Pontuação
- 11 Barra de espaços
- 12 Inserir
- 13 CAPS
- 14 Formatar
- 15 Definições
  - 16 Alimentação

- 17 Ficha de alimentação CA
- 18 Limpar
- 19 Recuperar
- 20 Navegação
- 21 Visor LCD
- 22 Cancelar
- 23 Pré-visualizar

# Sobre a sua nova máquina de etiquetar

Com a máquina de etiquetar electrónica LabelManager 210D da DYMO é possível criar uma vasta gama de etiquetas auto-adesivas de alta qualidade. Pode escolher imprimir as suas etiquetas em diversos tipos de letra e estilos diferentes. A máquina de etiquetar usa cassetes de fita D1 da DYMO com largura de 6 mm, 9 mm ou

12 mm. Estas cassetes de fita estão disponíveis numa vasta gama de cores.

Vá a **www.dymo.com** para obter mais informações sobre como obter etiquetas e acessórios para a sua máquina de etiquetar.

## Registo do produto

Vá a www.dymo.com/registration para registar a sua máquina de etiquetar online.

# Começar

Siga as instruções desta secção para imprimir a sua primeira etiqueta.

## Alimentação

A máquina de etiquetar é alimentada por pilhas normais ou através de um adaptador de CA. Para poupar energia, a máquina de etiquetar desliga-se automaticamente, após dois minutos de inactividade.

## Colocação das pilhas

A máquina de etiquetar utiliza seis pilhas alcalinas AA.

#### Para colocar as pilhas

- 1. Retire a tampa do compartimento das pilhas da máquina de etiquetar. Ver Figura 2.
- 2. Coloque as pilhas tendo em atenção a indicação da polaridade (+ e –).
- Figura 2

3. Volte a colocar a tampa.

Retire as pilhas caso não pretenda utilizar a máquina de etiquetar por um longo período de tempo.

# Ligação do adaptador de corrente opcional

Um adaptador de 9 Volts, 1,5 A também pode ser utilizado para alimentar a máquina de etiquetar. Ao ligar o adaptador de CA à máquina de etiquetar as pilhas deixam de funcionar como fonte de energia.

(i) Utilize apenas o adaptador de energia listado neste guia do usuário: Adaptador modelo DSA-18PFM-09 Fc 090200 (nota: "c" pode ser EU, UP, UK, US, UJ, JP, CH, IN, AU, KA, KR, AN, AR, BZ, SA, AF ou CA) da Dee Van Enterprise Co., Ltd.

#### Para ligar o adaptador de corrente

- 1. Introduza o adaptador de corrente na ficha de alimentação, na parte superior esquerda da máquina de etiquetar.
- 2. Ligue a outra extremidade do adaptador a uma tomada.

(i) Certifique-se de que a máquina de etiquetar está desligada antes de ligar o adaptador da fonte de energia principal. Caso contrário, perder-se-ão as definições de memória mais recentes.

# Colocação da cassete de fita

A sua máquina de etiquetar vem equipada com uma cassete de fita. Pode adquirir mais cassetes de fita no seu revendedor de material de escritório.

(i) Attenzione: La lama del taglierino è molto tagliente. Durante la sostituzione della cartuccia delle etichette, mantenere le dita e altre parti del corpo a distanza dal taglierino e non premere il pulsante taglierino.

#### Para colocar a cassete de fita

- 1. Levante a tampa para abrir o compartimento da fita. Ver Figura 3.
- 2. Coloque a cassete com a etiqueta voltada para cima e posicionada entre os suportes guia.
- 3. Prima a cassete com firmeza até ouvir um clique, indicando que a mesma está correctamente posicionada. Ver Figura 5.
- 4. Feche a tampa da cassete de fita.

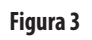

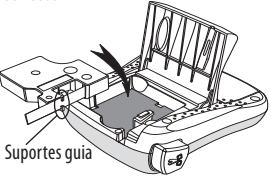

Figura 4

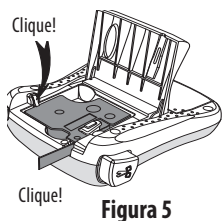

# Utilizar a máquina de etiquetar pela primeira vez

Na primeira vez que ligar a máquina, é-lhe pedido que seleccione o idioma e as unidades de medida. Estas selecções serão mantidas até que as altere ou até que a máquina de etiquetar seja redefinida. Pode alterar estas selecções utilizando a tecla Definições.

#### Para definir a máquina de etiquetar

- 1. Prima 🕐 para ligar a máquina.
- Seleccione o idioma e prima OK.
   Por predefinição, o idioma é o Inglês. A opção de idioma seleccionada determina o conjunto de caracteres disponível.
- 3. Seleccione polegadas ou mm e prima OK.
- 4. Seleccione a largura de fita da cassete que se encontra actualmente introduzida na máquina.

Está agora pronto para imprimir a primeira etiqueta.

#### Para imprimir uma etiqueta

- 1. Introduza o texto para criar uma etiqueta simples.
- 2. Prima 🚖
- 3. Seleccione o número de cópias.
- 4. Prima **OK** para imprimir.
- 5. Prima o botão do cortador para cortar a etiqueta.

Parabéns! Imprimiu a sua primeira etiqueta. Continue a ler para ficar a saber mais sobre as opções de que dispõe para criar etiquetas.

# Conhecer a máquina de etiquetar

Familiarize-se com a localização e características das teclas de função da sua máquina de etiquetar. Consulte a Figura 1. As secções que se seguem descrevem cada elemento da máquina de etiquetar em detalhe.

# Alimentação

O botão 🗇 liga e desliga a máquina. Após dois minutos de inactividade, a alimentação é desligada automaticamente. A última etiqueta criada é memorizada e visualizada quando a máquina volta a ser ligada. As definições de estilo previamente seleccionadas também são repostas.

# Visor LCD

Pode introduzir até 99 caracteres e espaços. O visor exibe cerca de treze caracteres de uma vez. O número de caracteres visualizados varia devido ao espaço proporcional.

Com o visor gráfico exclusivo da DYMO, a maior parte da formatação que adicionar é instantaneamente visível. Por exemplo, o itálico e a margem arredondada acrescentados ao texto abaixo são claramente visualizados.

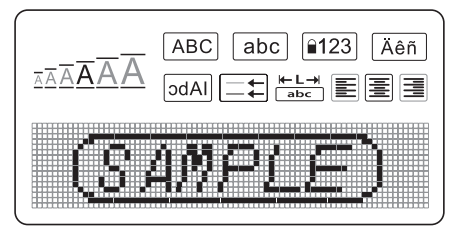

Os indicadores de função ao longo do topo do visor LCD surgem a preto para indicarem quando uma função foi seleccionada.

#### Formatar

A tecla *Formati* apresenta os sub menus Tamanho do Tipo de Letra, Limpar Formatação, Espelho, Comprimento de Etiqueta, Alinhamento, Sublinhado, Margens, e Estilo. Estas funções de formatação são descritas mais à frente neste Guia do Utilizador.

#### Inserir

A tecla (Insert) permite inserir símbolos ou textos guardados na sua etiqueta. Estas funções são descritas mais à frente neste Guia do Utilizador.

# Definições

A tecla (Settings) apresenta as selecções de menu de Idioma, Unidades, Largura da Etiqueta e Contraste. Estas funções são descritas mais à frente neste Guia do Utilizador.

## Modo CAPS

A tecla selecciona a escrita com maiúsculas ou minúsculas. Quando o modo CAPS está activado, o indicador do modo CAPS é apresentado no visor e todas as letras que introduzir serão maiúsculas. A predefinição é o modo CAPS ligado. Quando o modo CAPS está desligado, todas as letras surgem em letra minúscula.

# Num Lock

A tecla alfabéticas. Quando o modo Num Lock está activado, o indicados em algumas das teclas alfabéticas. Quando o modo Num Lock está activado, o indicador Num Lock é apresentado no visor e surgem os números de O a 9 quando premir as teclas alfabéticas correspondentes. O Num Lock está desactivado por predefinição.

### Retrocesso

A tecla 🗲 apaga o caracter à esquerda do cursor.

#### Limpar

A tecla Ciear permite-lhe escolher a opção de limpar todo o texto da etiqueta, limpar somente a formatação do texto, ou ambas as opções.

#### Teclas de navegação

Pode rever e editar a sua etiqueta utilizando as teclas de seta para a esquerda e para a direita. Pode também navegar pelas selecções do menu utilizando as teclas de seta para cima e para baixo, e, em seguida, premir OK para efectuar uma selecção.

#### Cancelar

A tecla Cancel permite-lhe sair de um menu sem efectuar uma selecção ou cancelar uma acção.

# Formatação da etiqueta

Pode escolher de entre uma série de opções de formatação para melhorar a aparência das suas etiquetas.

#### Mudar o tamanho do tipo de letra

Existem cinco tamanhos de tipo de letra disponíveis para as suas etiquetas: Extra Pequeno, Pequeno, Médio, Grande, Extra Grande e Extra Extra Grande. O tamanho do tipo de letra seleccionado é aplicado a todos os caracteres de uma etiqueta.

#### Para defi<u>nir o</u> tamanho do tipo de letra

1. Prima *Format*.

2. Seleccione **tamanho do tipo de letra** e prima OK.

3. Seleccione o tamanho do tipo de letra desejado e prima OK.

O indicador do tamanho do tipo de letra localizado no visor sofre alterações à medida que seleccionar os tamanhos dos tipos de letra.

## Adicionar estilos de tipos de letra

Pode escolher entre seis estilos de letras diferentes:

| AaBbCc  | Normal   |
|---------|----------|
| AaBbCc  | Negrito  |
| AaBbCc  | Itálico  |
| AaBbCc  | Contorno |
| AaBbCc  | Sombra   |
| ⊲രനുപററ | Vertical |

O estilo seleccionado aplica-se a todos os caracteres. Os estilos podem ser utilizados com caracteres alfanuméricos e com alguns símbolos.

#### Para definir o estilo de tipo de letra

- 1. Prima Format
- 2. Seleccione estilo e prima OK.
- 3. Seleccione um estilo de tipo de letra e prima OK.

# Adicionar estilos de margens e de sublinhado

Pode destacar o seu texto escolhendo um estilo de margem ou de sublinhado.

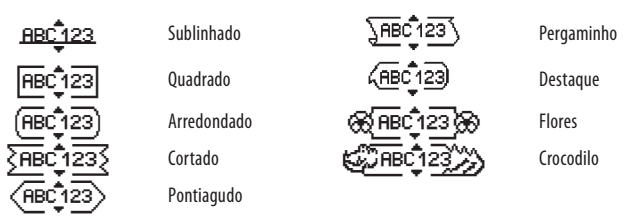

Uma etiqueta pode ser sublinhada ou envolvida numa margem, mas não ambas as coisas ao mesmo tempo.

#### Para adicionar um estilo de margem

- 1. Prima (Format)
- 2. Seleccione **margens** e prima OK
- 3. Seleccione um estilo de margem e prima OK

Quando utilizar margens em etiquetas com duas linhas, ambas as linhas são envolvidas numa margem.

#### Para adicionar um sublinhado

1. Prima Format.

- 2. Seleccione **sublinhado** e prima OK
- 3. Prima OK novamente quando o texto sublinhado for apresentado no visor.

Nas etiquetas com duas linhas, ambas as linhas são sublinhadas.

## Criar etiquetas com duas linhas

É possível imprimir, no máximo, duas linhas em cada etiqueta.

#### Para criar uma etiqueta com duas linhas

1. Escreva o texto para a primeira linha e prima 🛏

Um símbolo de várias linhas 📕 é inserido no final da primeira linha, mas não será impresso na etiqueta.

- 2. Escreva o texto para a segunda linha.
- 3. Prima 🚖 para imprimir.

# Alinhar o texto

Pode alinhar o texto da etiqueta para obter uma impressão da mesma centrada, justificada à esquerda, ou justificada à direita. O alinhamento predefinido é o centrado.

#### Para alterar o alinhamento

- 1. Prima Format
- 2. Seleccione **alinhamento** e prima OK.
- 3. Seleccione alinhamento à direita, à esquerda ou centrado e prima OK.

## Criar etiquetas de comprimento fixo

Normalmente, o comprimento da etiqueta é determinado pela extensão do texto. Contudo, pode escolher definir o comprimento da etiqueta para uma aplicação específica. Quando escolhe um comprimento de etiqueta fixo, o texto da etiqueta é automaticamente redimensionado para caber na etiqueta. Se não for possível ajustar o texto ao comprimento fixo da etiqueta, é apresentada uma mensagem indicando o menor comprimento de etiqueta possível para o texto em causa. Pode escolher um comprimento de etiqueta fixo até 400 mm de extensão.

#### Para definir um comprimento fixo da sua etiqueta

- 1. Prima a tecla Format.
- 2. Seleccione comprimento de etiqueta e prima OK.
- 3. Seleccione **fixo** e prima **OK**.
- 4. Seleccione o comprimento para a sua etiqueta e prima OK

## Utilização de texto espelhado

O formato espelhado permite-lhe imprimir texto que se pode ler da direita para a esquerda, tal como num espelho.

#### Para activar o texto espelhado

- 1. Prima a tecla Format
- 2. Seleccione **espelho** e prima OK.
- 3. Seleccione **On(activar)** e prima **OK**.

# Utilização de símbolos e caracteres especiais

Pode adicionar símbolos, pontuação e outros caracteres especiais às suas etiquetas.

# Adicionar símbolos

A máquina de etiquetar suporta o conjunto de símbolos indicado abaixo.

| Pontuação |   |   |   |   |
|-----------|---|---|---|---|
|           | " |   |   | : |
| ,         |   | , | N | , |
|           | • | 1 | 1 |   |
| &         | @ | # | ! | % |
| ‰         | i | ? | j | _ |

| Parêntesis |   |   |   |   |
|------------|---|---|---|---|
| (          | ) | { | } | • |
| [          | ] | 0 |   |   |

| Moeda |   |    |   |   |
|-------|---|----|---|---|
| €     | £ | \$ | ¢ | ¥ |

| Números (subscritos / superscritos) |   |   |   |   |
|-------------------------------------|---|---|---|---|
| 0                                   | 1 | 2 | 3 | 4 |
| 5                                   | 6 | 7 | 8 | 9 |
| 0                                   | 1 | 2 | 3 | 4 |
| 5                                   | 6 | 7 | 8 | 9 |

| Grego |   |   |   |   |
|-------|---|---|---|---|
| α     | β | γ | δ | 3 |
| ζ     | η | θ | 1 | К |
| λ     | μ | ٧ | ξ | 0 |
| Π     | ρ | σ | Т | U |
| φ     | Х | Ψ | ω |   |
| Α     | В | Г | Δ | Е |
| Ζ     | Н | Θ |   | K |
| Λ     | М | Ν | Ξ | 0 |
| Π     | Р | Σ | Т | Y |
| Φ     | Х | Ψ | Ω |   |

| Setas |                 |   |   |   |
|-------|-----------------|---|---|---|
| 1     | $\mathbf{\Psi}$ | ÷ | → |   |
| Ŧ     | 6               | Ð | Ŷ | ø |

| Matemática |   |   |   |   |
|------------|---|---|---|---|
| +          | - | * | ÷ |   |
| ۸          | ~ | * | = | ¥ |
| ±          | < | > | ≤ | ≥ |

| Negócio |   |          |    |  |
|---------|---|----------|----|--|
| ©       | R | TM       | (€ |  |
| A       |   | $\times$ |    |  |

#### Para inserir um símbolo

- 1. Prima (Insert), seleccione símbolos e prima (OK)
- 2. Seleccione a categoria de símbolos e prima OK.
- 3. Utilize as teclas de seta para a esquerda e para a direita para seleccionar o símbolo pretendido.

As setas para a esquerda e para a direita movimentam-se horizontalmente ao longo de uma fila de símbolos. As teclas de seta para cima e para baixo percorrem as filas de tipos de símbolos verticalmente.

4. Quando localizar o símbolo, prima OK para acrescentar o símbolo à sua etiqueta.

## Adicionar pontuação

Pode adicionar pontuação rapidamente utilizando a tecla de atalho para adicionar pontuação.

#### Para inserir pontuação

1. Prima 🖅

2. Seleccione o sinal de pontuação pretendido e prima OK.

# Utilização da tecla de moeda

Pode adicionar um símbolo monetário rapidamente utilizando a tecla de atalho da moeda.

1. Prima 🔤.

2. Seleccione o símbolo de moeda pretendido e prima OK.

# Adicionar caracteres internacionais

A máquina de etiquetar suporta o conjunto de caracteres latinos usando a tecnologia RACE. Depois de premir a tecla in premir repetidamente uma letra fará com que percorra as variações disponíveis dessa letra.

Por exemplo, se tiver sido seleccionado o idioma Francês e premir a letra **a**, visualizará **a à â æ** e todas as variações disponíveis. As variantes dos caracteres e a ordem pela qual estas aparecem dependem do idioma utilizado.

#### Para adicionar caracteres acentuados

- 1. Prima 🔤 . O indicador de caracter acentuado é apresentado no visor.
- 2. Prima um caracter alfa. As variantes de caracteres acentuados são apresentadas.
- 3. Quando o caracter acentuado pretendido surgir, aguarde alguns segundos para o cursor se deslocar para a parte de trás do caracter e para continuar a introdução de texto.

# Opções de impressão

É possível pré-visualizar a sua etiqueta, imprimir várias etiquetas e ajustar o contraste da impressão.

## Pré-visualizar a etiqueta

É possível pré-visualizar o texto ou o formato da sua etiqueta antes da impressão. Uma etiqueta de duas linhas é pré-visualizada como uma etiqueta de linha simples, com um caracter de divisão de linha entre as duas linhas.

#### Para pré-visualizar a sua etiqueta

• Prima 🔎.

O comprimento da etiqueta é apresentado e, em seguida, o texto da etiqueta desloca-se ao longo do visor.

# Imprimir várias etiquetas

Todas as vezes que imprimir é-lhe questionado o número de cópias a imprimir. Pode imprimir até dez cópias ao mesmo tempo.

#### Para imprimir várias etiquetas

- 1. Prima 🚖.
- 2. Seleccione o número de cópias a imprimir.
- 3. Prima OK

Quando acabar a impressão, o número de cópias a imprimir volta ao valor predefinido de 1.

## Ajustar o contraste da impressão

Pode ajustar o contraste da impressão para aperfeiçoar a qualidade de impressão da sua etiqueta.

#### Para definir o contraste

- 1. Prima Settings.
- 2. Seleccione **contraste** e prima OK.
- 3. Utilize as teclas das setas para seleccionar uma definição de contraste entre 1 (menos contraste) e 5 (mais contraste) e prima OK).

# Utilização da memória da máquina de etiquetar

A máquina de etiquetar tem uma poderosa função de memória que permite guardar o texto de até nove etiquetas frequentemente utilizadas. É possível recuperar etiquetas guardadas e introduzir texto guardado numa etiqueta.

## Guardar uma etiqueta

É possível guardar até nove etiquetas frequentemente utilizadas. Quando guarda uma etiqueta, guarda o texto e também toda a formatação.

#### Para guardar a etiqueta actual

1. Prima 🖪.

É apresentada a primeira localização de memória disponível. Utilize as teclas das setas para se deslocar entre as localizações. É possível armazenar texto novo em qualquer uma das localizações de memória.

2. Seleccione uma localização de memória e prima OK.

O texto da sua etiqueta é guardado e regressa à etiqueta.

# Abrir etiquetas guardadas

Pode abrir facilmente etiquetas guardadas na memória para utilização posterior.

#### Para abrir etiquetas guardadas

1. Prima 🗁

Uma mensagem é apresentada para confirmar se pretende substituir a etiqueta actual.

2. Prima OK

É mostrada a primeira localização de memória.

3. Utilize as teclas das setas para seleccionar uma etiqueta a abrir e prima OK.

Para limpar uma localização de memória, primeiro seleccione uma localização de memória e, em seguida, prima **Limpar.** 

# Inserir texto guardado

É possível inserir o texto de uma etiqueta guardada na etiqueta actual. Apenas o texto gravado é introduzido, não a formatação.

#### Para inserir texto guardado

- 1. Posicione o cursor na etiqueta actual no local onde pretende introduzir o texto.
- 2. Prima Insert

É mostrada a primeira localização de memória.

- 3. Utilize as teclas das setas para seleccionar o texto que pretende introduzir.
- 4. Prima OK. O texto é inserido na etiqueta actual.

# Conservar a sua máquina de etiquetar

A sua máquina de etiquetar foi concebida para ser utilizada durante muito tempo e sem problemas, ao mesmo tempo que exige pouquíssima manutenção. Limpe a sua máquina de etiquetar regularmente para que continue a funcionar devidamente. Limpe a lâmina de corte de cada vez que substituir a cassete de fita.

(i) Attenzione: La lama del taglierino è molto tagliente. Evitare il contatto diretto con il taglierino durante la pulizia della lama.

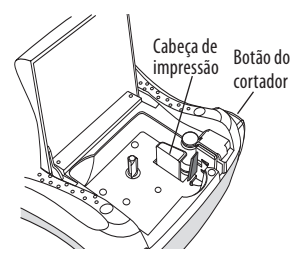

Figura 6

#### Para limpar a lâmina de corte

- 1. Retire a cassete de fita.
- 2. Prima e segure o botão do cortador para expor a lâmina de corte. Ver Figura 6.
- 3. Utilize uma bola de algodão e álcool para limpar os dois lados da lâmina.

#### Para limpar a cabeça de impressão

- 1. Retire a cassete de fita.
- 2. Retire o utensílio de limpeza de dentro da tampa do compartimento das etiquetas. Contacte o Serviço de Apoio ao Cliente da DYMO se não tiver um utensílio de limpeza (http://support.dymo.com).
- 3. Limpe suavemente o lado acolchoado da ferramenta ao longo da cabeça de impressão. Ver Figura 6.

# Resolução de problemas

Reveja as soluções possíveis que se seguem se tiver problemas na utilização da sua máquina de etiquetar.

| Problema/Mensagem de erro                                                             | Solução                                                                                                    |
|---------------------------------------------------------------------------------------|----------------------------------------------------------------------------------------------------|
| O visor não indica nada                                                               | <ul> <li>Certifique-se de que a máquina de etiquetar está<br/>ligada.</li> <li>Substitua as pilhas descarregadas.</li> </ul>                                                                                                    |
| Má qualidade da impressão                                                             | <ul> <li>Substitua as pilhas ou ligue o adaptador de corrente.</li> <li>Defina o contraste para um nível superior.<br/>Ver Ajustar o contraste da impressão.</li> <li>Certifique-se que a cassete de fita está devidamente<br/>colocada.</li> <li>Limpe a cabeça de impressão.</li> <li>Volte a colocar a cassete de fita.</li> </ul> |
| A lâmina corta mal                                                                    | Limpe a lâmina.<br>Ver <b>Conservar a sua máquina de etiquetar</b> .                                                                                                    |
| A imprimir                                                                            | Não é necessária qualquer acção. A mensagem desaparece<br>quando a impressão estiver concluída.                                                                                                    |
| <b>Demasiados caracteres</b><br>Número máximo de caracteres excedido                  | Apague parte ou a totalidade do texto.                                                                                                    |
| <b>Demasiadas linhas</b><br>Número máximo de linhas excedido                          | <ul> <li>Apague uma linha para caber na largura da fita.</li> <li>Insira uma cassete de fita mais larga.</li> </ul>                                                                                                    |
| $\land \square \land$                                                                 | Substitua as pilhas ou ligue o adaptador de CA.                                                                                                    |
| Pilhas quase descarregadas                                                            |                                                                                                    |
| <b>Fitas acumuladas</b><br>O motor está bloqueado devido a uma<br>acumulação de fitas | <ul> <li>Retire as etiquetas acumuladas, substitua a cassete<br/>de fitas.</li> <li>Limpe a lâmina de corte.</li> </ul>                                                                                                    |

Se ainda precisar de assistência, contacte o Apoio ao Cliente DYMO (http://support.dymo. com).

# Cassetes de Fitas D1 da DYMO

| Largura:                                       | 6 mm              | 9 mm              | 12 mm             |
|------------------------------------------------|-------------------|-------------------|-------------------|
| Comprimento:                                   | 7 m               | 7 m               | 7 m               |
| Preto/Transparente                             | S0720770<br>43610 | S0720670<br>40910 | S0720500<br>45010 |
| Azul/Transparente                              |                   |                   | S0720510<br>45011 |
| Vermelho/Transparente                          |                   |                   | S0720520<br>45012 |
| Preto/Branco                                   | S0720780<br>43613 | S0720680<br>40913 | S0720530<br>45013 |
| Azul/Branco                                    |                   | S0720690<br>40914 | S0720540<br>45014 |
| Vermelho/Branco                                |                   | S0720700<br>40915 | S0720550<br>45015 |
| Preto/Azul                                     |                   | S0720710<br>40916 | S0720560<br>45016 |
| Preto/Vermelho                                 |                   | S0720720<br>40917 | S0720570<br>45017 |
| Preto/Amarelo                                  | S0720790<br>43618 | S0720730<br>40918 | S0720580<br>45018 |
| Preto/Verde                                    |                   | S0720740<br>40919 | S0720590<br>45019 |
| Branco/Transparente                            |                   |                   | S0720600<br>45020 |
| Branco/Preto                                   |                   | —                 | S0720610<br>45021 |
| 1                                              | 6                 | 0                 | 12                |
| Largura:<br>Comprimento:                       | omm<br>3.5 m      | 9mm<br>3.5m       | 12 mm<br>3.5 m    |
| Etiquetas flexíveis para<br>superfícies curvas |                   |                   | S0718040<br>16957 |
| Largura:<br>Comprimento:                       | 6 mm<br>5,5 m     | 9 mm<br>5,5 m     | 12 mm<br>5,5 m    |
| Etiquetas permanentes                          |                   |                   | S0718060          |

# Informação ambiental

O equipamento comprado exige a extracção e uso de recursos naturais para a sua produção. Pode conter substâncias prejudiciais para a saúde e para o meio ambiente.

Para evitar a disseminação dessas substâncias no nosso meio ambiente e para diminuir a pressão sobre os recursos naturais, incentivamos a utilização de sistemas apropriados de devolução. Estes sistemas reutilizarão ou reciclarão a maior parte dos materiais do seu equipamento devolvido, de forma amiga do ambiente.

O símbolo do caixote de lixo com uma cruz existente no seu dispositivo indica que não deve utilizar estes sistemas (lixo orgânico).

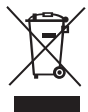

Se necessitar de mais informações sobre a recolha, reutilização e reciclagem deste produto, por favor, contacte a entidade local ou regional responsável pelo tratamento do lixo. Pode contactar-nos também para mais informações relativamente à performance ambiental dos nossos produtos.

Este produto tem a marca CE, estando de acordo com a directiva EMC e com a directiva da baixa tensão, e foi concebido em conformidade com as seguintes normas internacionais: Compatibilidade com a Classe B da FCC (EUA)

Segurança - UL, CUL, TUV, CE, T-Mark, SAA, BABT, C-Tick

Compatibilidade EMC - EMI

EN 55022; EN 61000 (+ adendas)

RoHS 2002/95/EC